# 意思伝達装置 伝の心リモコン登録説明書(なんでもIR版)

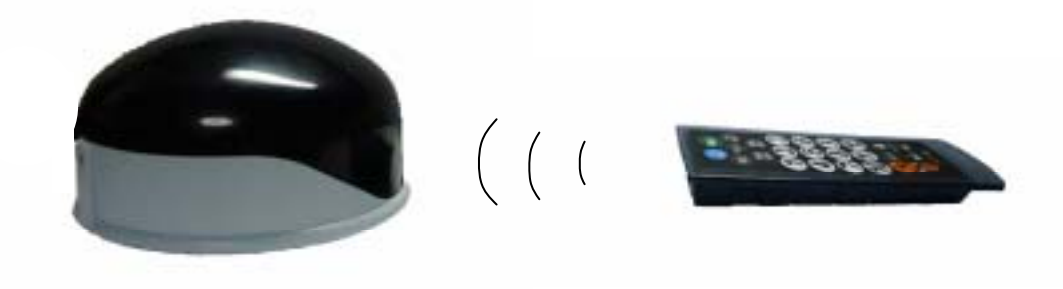

# 株式会社 日立ケーイーシステムズ 株式会社 日立製作所

## 安全上のご注意

本リモコンユニット「なんでもIR」をご使用になる前に、本説明書をよくお読みのうえ、正しくお使 いください。

本機は、安全に十分配慮して制作されておりますが、すべての電気製品は誤った使い方をすると、火災や感 電などの事故につながることがあり危険です。 事故を防ぐために次のことを必ずお守りください。

事故を防くために次のことを必ずお守りくたさい

#### 警告表示について

ここでは、次のような表示をしています。お客様や他の人々への危害や財産への損害を未然に防止するため、 内容をよく理解してから本文をお読みください。

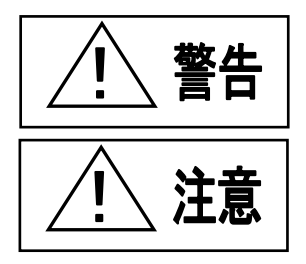

この表示の注意事項を無視して、誤った取り扱いをすると、火災,感電などにより死 亡や大けがなどの人身事故の原因となります。

この表示の注意事項を無視して、誤った取り扱いをすると、感電その他の事故により けがをしたり周辺の家財に損害を与えたりすることがあります。

#### ・故障したら使わないこと

「万一、異常が起き、動作がおかしくなったり、破損しているのに気が付いたら、すぐに「伝の心」をご購入した販 売会社に修理をご依頼ください。

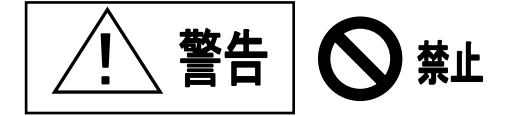

#### ・幼児やペットなどに誤って触らせない

本機はテレビ・オーディオ機器の操作に加えて、学習機能を利用することにより冷暖房器具やその他の電気器 具の操作も可能なため、幼児やペットが誤って操作すると火災や大けがなどの原因となります。 幼児やペットが誤って触らないように、手の届かない場所に置くよう十分に注意してください。

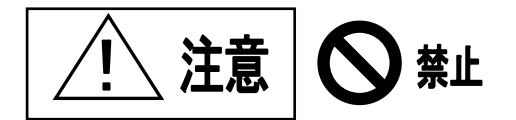

#### ・指定以外の電池は絶対に使用しない

本機は充電機能を備えています、付属のニッケル水素電池以外は使用しないでください。 電池の破裂,液も れにより、火災・けがの原因となることがあります。

#### ・電池の向きを正しく入れる

電池交換時は弊社指定の電池を使用し、電池コネクタの向きを表示通り正しく接続してください。 間違えますと、 電池の破裂,液もれにより、火災・けがの原因となることがあります。

#### ・内部に水や異物を入れない

水や異物が入ると火災や感電の原因となることがあります。 万一、水や異物が入ったときは、本機から電池を 取り出し「伝の心」をご購入した販売会社または弊社サービス窓口にご相談ください。

#### ・内部を開けない

感電の原因となることがあります。 修理や内部の点検は「伝の心」をご購入した販売会社にご依頼ください。

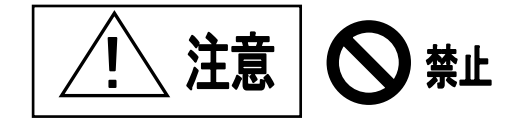

#### ・不安定な場所に置かない

ぐらついた台の上や傾いたところなどに置くと、本機が落ちてけがの原因となることがあります。 また、置き場所の強度も十分に確認してください。

## 目 次

| 1 | .準備                                        | 1  |
|---|--------------------------------------------|----|
|   | (1) 電池を入れる                                 | 1  |
|   | <ul><li>(2)取り付け</li></ul>                  | 2  |
| 2 | 、リモコンの登録と学習方法                              | 4  |
|   | テレビのリモコンデータを登録してみましょう                      | 6  |
|   | テレビのリモコンデータを登録してもリモコン操作ができない場合は、学習登録が必要です。 |    |
|   | 【電源オン / オフ】を例に学習登録をしてみましょう。                | 8  |
|   | ほかのリモコン機器を新規登録し、学習メニューに新規追加をしてみましょう。       | 12 |
|   | 次に学習メニューにボタン名を設定しましょう。                     | 15 |
|   | リモコンの登録データを削除する                            | 20 |
| 3 | . なんでもIRの仕様                                | 22 |

本章では「伝の心」に付属されているリモコンユニット「なんでもIR」の取り付けおよび操作の説明を します。

## 1.準備

## (1) 電池を入れる

本体底面の電池ボックス蓋を開けます。

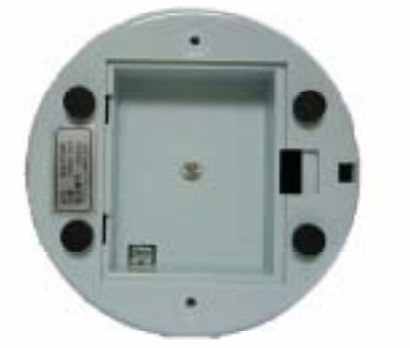

付属のニッケル水素電池を入れます。このとき、電池ケーブル側コネクタの凸部と電池 ボックス内コネクタの溝があうように正しく接続してください。また、電池ボックスの 蓋を閉める前に電池ケーブルをボックス内にきちんと納めてください。

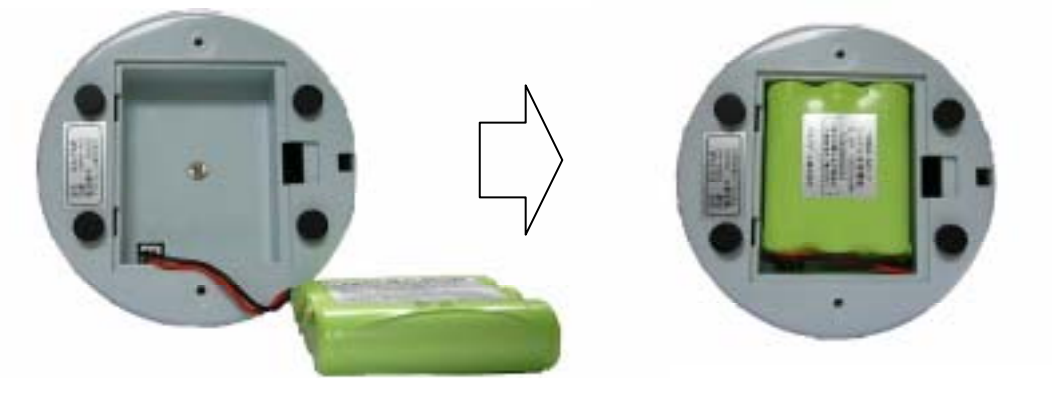

電池ボックスの蓋を閉めます。

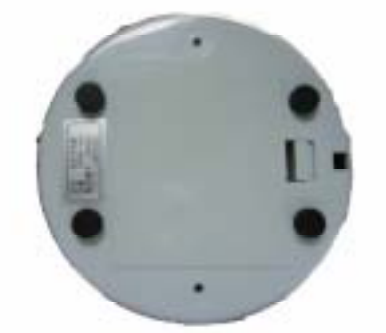

付属のニッケル水素電池以外は使用し ないでください。電池の破裂,液漏れ により、火災,けがの原因となること があります。

## (2)取り付け

同梱されている接続図に従って、パソコン本体へ接続してください。

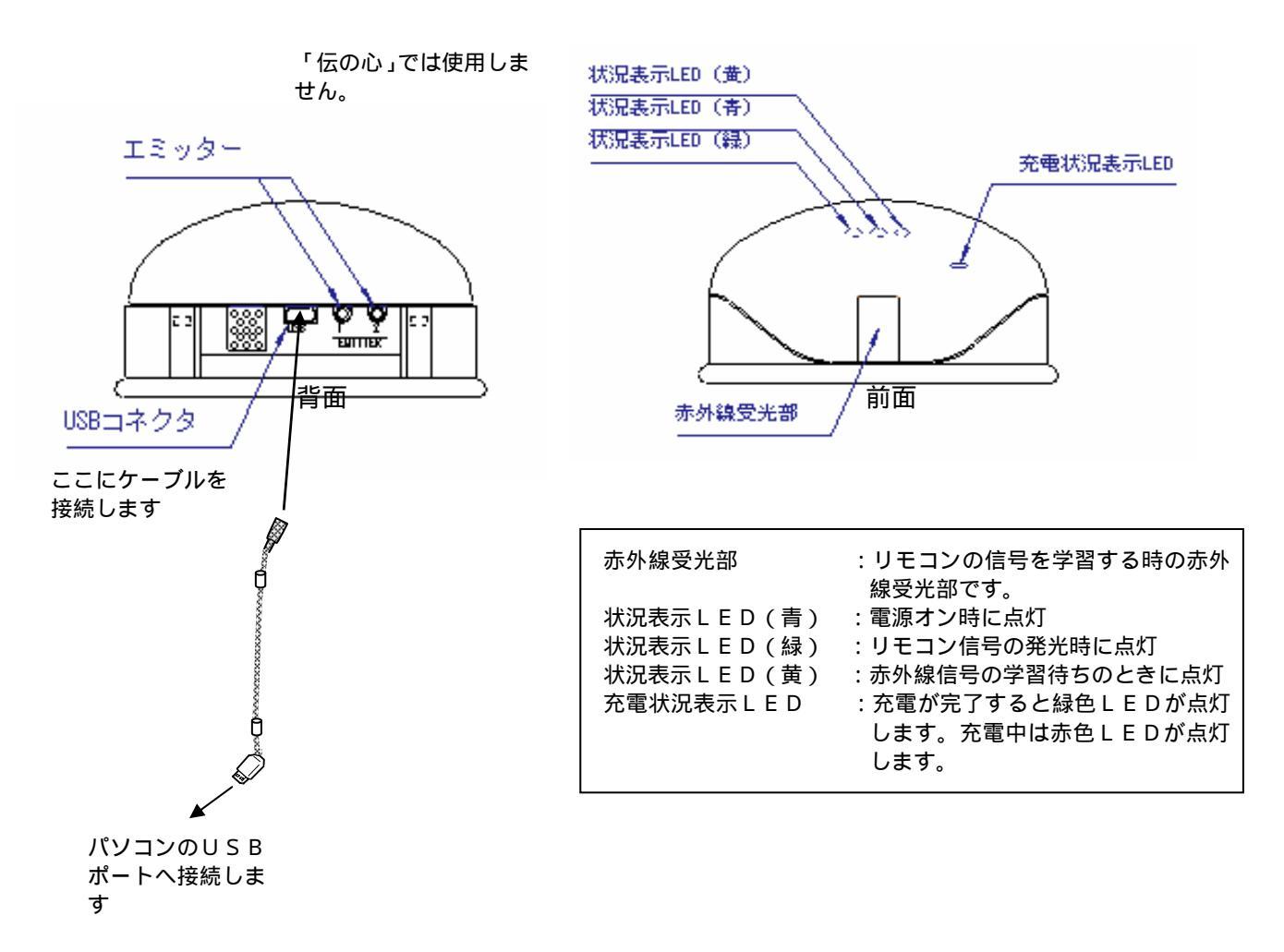

赤外線信号はほぼ全方向に発光するので操作対象機器によって、本機の向きを変える必要はありません。また、赤外線の到達距離はおおよそ10m程度です。「なんでもIR」は充電可能なニッケル水素電池の採用と内蔵充電機能で電池交換をすることなく長時間使用できます(電池の寿命は使用頻度によっても異なりますが、通常2年間ほどご使用が可能です)。

#### リモコン使用上の注意

本機がうまく動作しない時は、以下の項目をチェックしてください。

#### 1.学習した赤外線データで操作対象機器が操作できない

上手く学習できていない可能性があります。再学習してみてください。 学習する際は、赤外線受光部から2~3cm離して学習元リモコンをセットしてください。また、 蛍光灯の近くでの学習は避けてください。

#### (注) 蛍光灯の近くで学習をさせた場合、学習したリモコンデータで操作対象機器が操作できない 場合がありますので、蛍光灯の近くでの学習は避けてください。

なお、再学習しても操作対象機器が操作できない場合は、電池の残容量が少なくなっている可能性 があります。その場合は、30分程度パソコンを起動したまま充電してから再度学習してみてくだ さい。それでも、うまくいかない場合は、電池の劣化によって正しく充電されていないことが考え られます。新しい電池と交換してください。

#### 2. USBを抜き差ししたら動作しなくなった

本機は、プラグ&プレイに対応しています。短い間隔で抜き差しを行うとまれに動作しないことが あります。ゆっくりと抜いてから挿し直すと復帰します。それでも、うまく動かないときはパソコ ンを再起動してください。

#### 3.別のUSBポートに接続したらUSBデバイスのインストール画面になった

本機を異なるUSBポートに接続すると「新しいハードウェアが見つかりました」と表示され、「新 しいハードウェアの検出ウィザード」が表示されます。この場合、<u>キャンセル</u>を選択後、本機を正 しいUSBポートに接続しなおしてください。

## 2.リモコンの登録と学習方法

「伝の心」からご家庭のテレビや DVD などの赤外線リモコン機器を操作するためには、リモコン登録が必要です。次の手順で登録、設定を行ってください。

- 1)リモコンがパソコンに接続されていることを確認してください。
- 2)パソコンの電源を入れて「伝の心」を起動します。最初にメインメニュー画面が表示されます。 画面右下の「**介護者設定**」をマウスで右クリックします。

| 編集している文書                | Ver 04.80 | 書:  |
|-------------------------|-----------|-----|
| 日常使用文会話文書               |           |     |
| 機審操作<br>設定<br>呼出し<br>終了 | 養者用設定(C)  | 介護者 |

<u>メインメニュー画面</u>

3)「介護者用設定」画面が表示されます。 リモコンの登録・設定は、下記の ~ のの項目を使用します。

| 介護者用許定                                                                                                    |                                                                                                    |
|----------------------------------------------------------------------------------------------------|----------------------------------------------------------------------------------------------------|
| お客様のご用意する機器<br>リモコン提器<br>リモコンユニットを選択してから<br>『基本設定』ボタンを押してください<br>確線、ているリモコンユニット<br>・なんでもIR(1)<br>・ クロッサム2+(2) | <ul> <li>リモコンの操作メニューを追加する場合は、下記の<br/>チェックボックスを選択してください。</li> <li>マテレビ・ビデオ(D)<br/>ドページめくり横(D)<br/>ドリモコン給解器(D)<br/>ドリモコン給解器(D)<br/>ドリモコンビデオカメラ(2)</li> <li>メーカー選択<br/>メーカー選択<br/>メーカー選択</li> <li>メーカー選択</li> <li>メーカー選択</li> </ul> |
| ホームページ・電子メール<br>F ホームページ(W) F 電子メール<br>アブリケーション操作<br>F ウィンドウズ操作<br>日:                                         | (M)     (大行す(株内))       (* 株英国 「支保(日)]       (定(標準))       定型句編集(S)       文字登編集(D)       労行用文編集(Q)       リモコン登録・編集(D)                                                                                                    |

接続しているリモコンユニットを選択 リモコンの種類を選択します。通常、【なんでも IR】が選択されています。

リモコンの操作メニューを追加

チェックボックスにチェック(レ)を入れると、機器操作メニューに追加されます。通常、 テレビ・ビデオが選択されています。

| ATTEN .                                    |           |
|--------------------------------------------|-----------|
| テレビ                                        |           |
| ビデオ<br>学習リモコン1<br>学習リモコン2<br>学習リモコン3<br>戻る | ★機器操作メニュー |
|                                            | 伝         |

メーカー選択

リモコン登録するテレビ・ビデオのメーカーを設定します。メーカーを設定するだけでリモコ ンデータは自動登録されます。

リモコン登録・編集

- ・上記 で登録したテレビ・ビデオが正常に動作しないとき
- ・DVD や照明器具など新しい機器を登録するとき
- ・学習メニューを設定するとき

## テレビのリモコンデータを登録してみましょう

1)「介護者用設定」画面において、テレビ・ビデオが設定されていることを確認したら、【メーカー選択】 を右クリックしてください。

| a distant                                                                                           |                                     |                                                                                                    |                             |
|----------------------------------------------------------------------------------------------------|-------------------------------------|----------------------------------------------------------------------------------------------------|-----------------------------|
| お客様のご用意する機器<br>リモコン雄器<br>リモコンユニットを選択し<br>『基本設定』ボタンを押<br>接続しているリモコンユニ<br>* なんでもIR(1)<br>* クロッサム2+(2) | てから<br>てください。<br>シト                 | コンの操作メニューを追加する<br>ックボックスを選択してください<br>マ テレビ・ビデオ(I)<br>ド ページめべり棚(D)<br>ド リモコン給餌器(D)<br>ド ザーム(G)<br>ド リモコンビデオカメラ(V)<br>ド エアコン | 場合は、下記の<br>メーカー選択<br>メーカー選択 |
| ホームページ・電子メール<br>「ホームページ(W)」「1                                                                       | €∓×−μ( <u>M</u> )                   | (> 主雄星)<br>標準(1) 产 素特(1)                                                                                                   |                             |
| アプリケーション操作<br>F ウィンドウズ操作                                                                            | 高度な設定(標準)<br>定型句編集(S)<br>日常使用文編集(Q) | 文字盤編集(6)<br>リモコン登録・編集(1)                                                                                                   | 展る(B)                       |

2)「テレビ・ビデオの選択」画面が表示されます。メーカー名の入力欄には「日立」が設定されていま す。左クリックして登録したいテレビのメーカー名を選択します。ここでは、「シャープ」を選択し ます。

| テレビ・ビデオの選択           |                    |
|----------------------|--------------------|
| メーカーを選択してください。       |                    |
|                      | ビデオ                |
| メーカー( <u>M</u> ):    | メーカー( <u>K</u> ):  |
| 日立 💽                 | 日立                 |
| ビクター                 |                    |
| シャープ<br>一覧に<br>ソニー   | くる場合は「その他」を選択し『介   |
| 護者用<br>東芝<br>ださい NEC | 3 編集」でリモコンの登録を行ってく |
|                      |                    |
| 三菱                   | 戻る( <u>B</u> )     |

3) メーカー名に「シャープ」が入力されます。【 戻る】を選択します。

| テレビ・ビデオの選択       | 0                 |
|------------------|-------------------|
| メーカーを選択してください。   | ビデオ               |
| テレビ              | メーカー(ビ):          |
| メーカー(M):         | 日立 ・              |
| ー覧にないメーカーの機器を使用  | する場合は、「その他」を選択し、『 |
| 介護者用設定」画面の「リモコン登 | 録・編集」でリモコンの登録を行っ  |
| てください。           | 戻る( <u>B</u> )    |

- 4)「介護者用設定」画面に戻り、テレビ(シャープ)のリモコンデータが登録されました。
- 5)機器操作メニューでテレビのリモコン操作を行い、正しくリモコンデータが登録されていることを確 認してください。

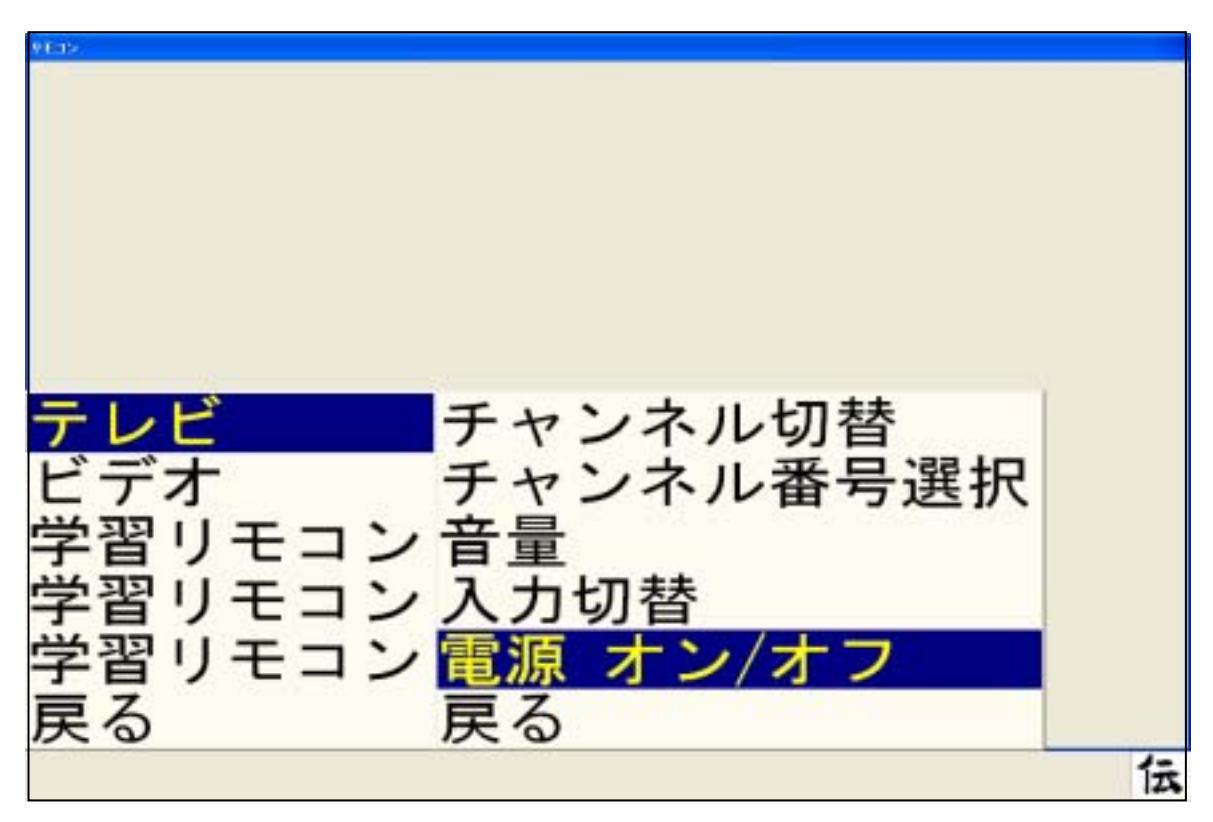

テレビの機種によっては、一部のボタンが正しくリモコン操作できない場合があります。この場合、<u>リモコンデータの学習登録</u>が必要になります。

次のページを参照して学習登録してください。

## テレビのリモコンデータを登録してもリモコン操作ができない場合は、学習登録が 必要です。【電源オン / オフ】を例に学習登録をしてみましょう。

学習登録をする前に、お手持ちのリモコン本体をご用意ください。

リモコン本体を「なんでも IR」の受光部に向け、2~3 cmの距離に近づけます。

リモコン本体が受光部に近づけすぎると、正しく登録されない場合があります。また、電池の残容量 が少ない場合も正しく学習できない場合があります。その場合は、30分程度パソコンを起動したま ま充電してから再学習してみてください。それでも、うまくいかない場合は、電池の劣化が考えられ ますので新しい電池と交換してください。

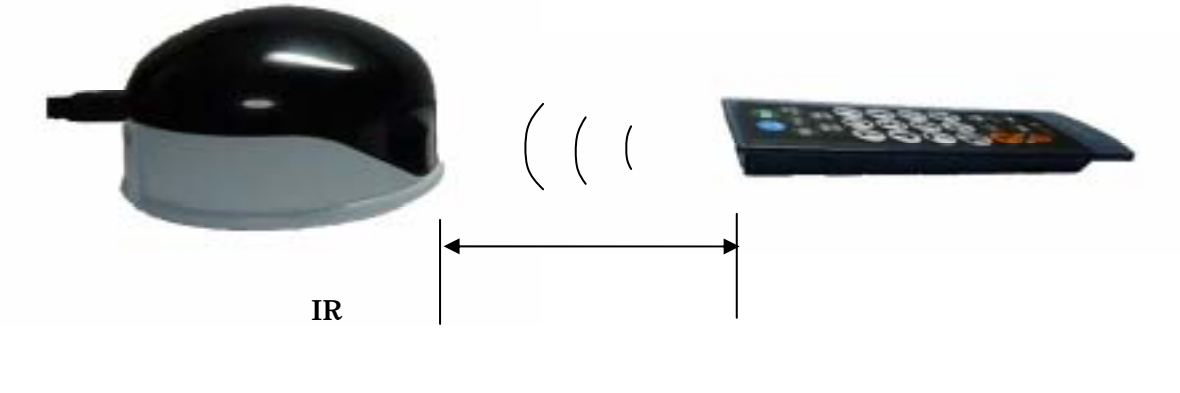

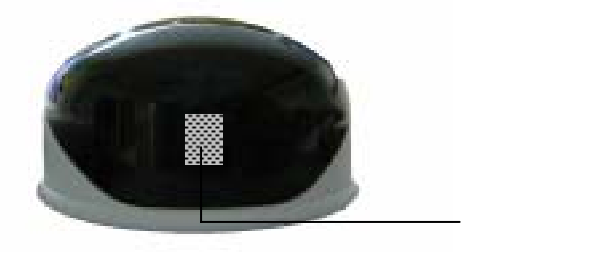

1)「介護者用設定」画面で、【リモコン登録・編集】を左クリックして選択します。

| 4月13日                                                                                                    |                                                                                                    |
|----------------------------------------------------------------------------------------------------|----------------------------------------------------------------------------------------------------|
| 5客様のご用意する機器<br>リモコン機器<br>リモコンユニットを選択してから<br>『基本設定』ボタンを押してください<br>接続しているリモコンユニット<br>・なんでもIR(1)<br>・ クロッサム2+(2) | リモコンの操作メニューを追加する場合は、下記の<br>チェックボックスを選択してください。     ・     ・     ・     ・     ・     ・     ・     ・     ・     ・     ・     ・     ・     ・     ・     ・     ・     ・     ・     ・     ・     ・     ・     ・     ・     ・     ・     ・     ・     ・     ・     ・     ・     ・     ・     ・     ・     ・     ・     ・     ・     ・     ・     ・     ・     ・     ・     ・     ・     ・     ・     ・     ・     ・     ・     ・     ・     ・     ・     ・     ・     ・     ・     ・     ・     ・     ・     ・     ・     ・     ・     ・     ・     ・     ・     ・     ・     ・     ・     ・     ・     ・     ・     ・     ・     ・     ・     ・     ・     ・     ・     ・     ・     ・     ・     ・     ・     ・     ・     ・     ・     ・     ・     ・     ・     ・     ・     ・     ・     ・     ・     ・     ・     ・     ・     ・     ・     ・     ・     ・     ・     ・     ・     ・     ・     ・     ・     ・     ・     ・     ・     ・     ・     ・     ・     ・     ・     ・     ・     ・     ・     ・     ・     ・     ・     ・     ・     ・     ・     ・     ・     ・     ・     ・     ・     ・     ・     ・     ・     ・     ・     ・     ・     ・     ・     ・     ・     ・     ・     ・     ・     ・     ・     ・     ・     ・     ・     ・     ・     ・     ・     ・     ・     ・     ・     ・     ・     ・     ・     ・     ・     ・     ・     ・     ・     ・     ・     ・     ・     ・     ・     ・     ・     ・     ・     ・     ・     ・     ・     ・     ・     ・     ・     ・     ・     ・     ・     ・     ・     ・     ・     ・     ・     ・     ・     ・     ・     ・     ・     ・     ・     ・     ・     ・     ・     ・     ・     ・     ・     ・     ・     ・     ・     ・     ・     ・     ・     ・     ・     ・     ・     ・     ・     ・     ・     ・     ・     ・     ・     ・     ・     ・     ・     ・     ・     ・     ・     ・     ・     ・     ・     ・     ・     ・     ・     ・     ・     ・     ・     ・     ・     ・     ・     ・     ・     ・     ・     ・     ・     ・     ・     ・     ・     ・     ・     ・     ・     ・     ・     ・     ・     ・     ・     ・     ・     ・     ・     ・     ・     ・     ・     ・     ・     ・     ・     ・     ・     ・     ・     ・     ・     ・     ・     ・     ・     ・     ・     ・     ・     ・     ・     ・ |
| ホームページ・電子メール<br>「ホームページ(W) 「電子メール(                                                                            |                                                                                                    |
| アブリケーション操作 高度な説<br>ドウィンドウズ操作 日常                                                                               | 定(標準)<br>E型句編集(S) 文字盤編集(b)<br>R使用文編集(C) リモコン登録・編集(b) 戻る(B)                                                                                                    |

2)「学習登録」画面が表示されます。【リモコン登録】を左クリックして選択します。

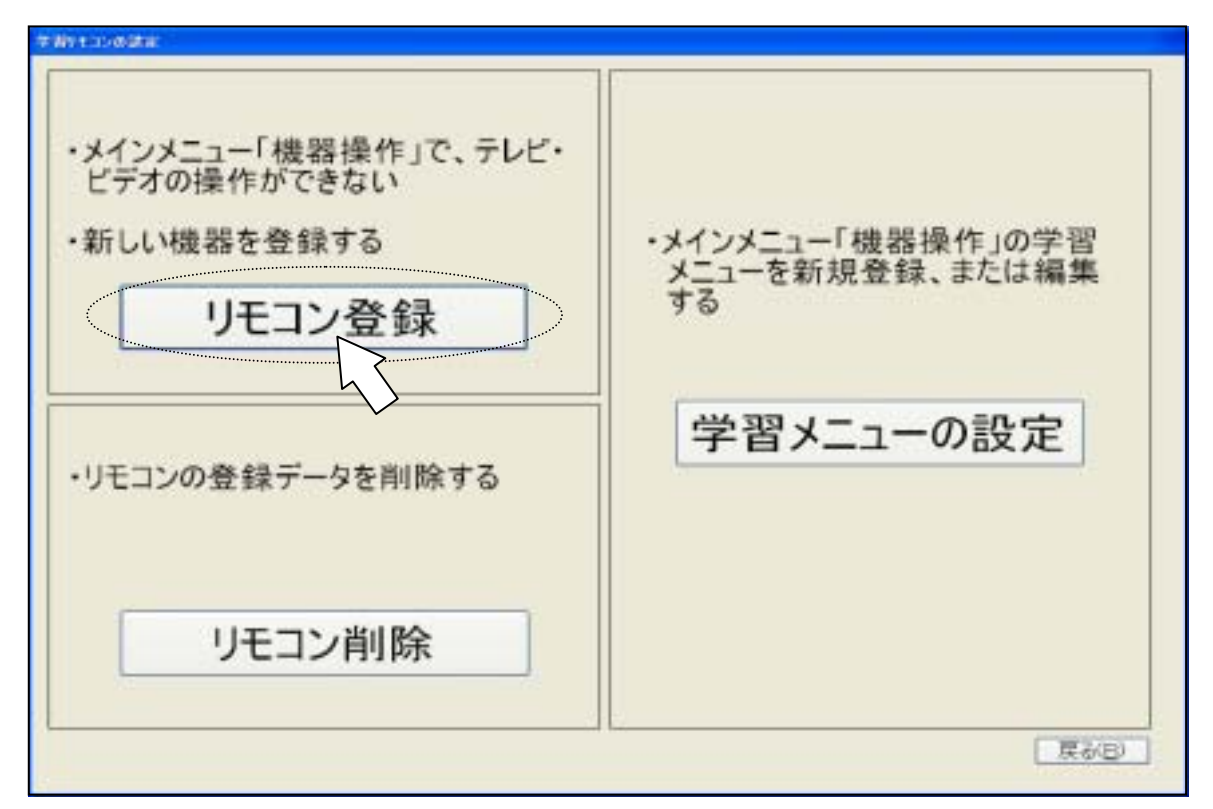

3)【リモコン登録】画面が表示されます。「メーカー名」、「機器名」、「ボタン名」を入力します。 ここでは、シャープ製テレビの「電源オン / オフ」を学習登録しましょう。

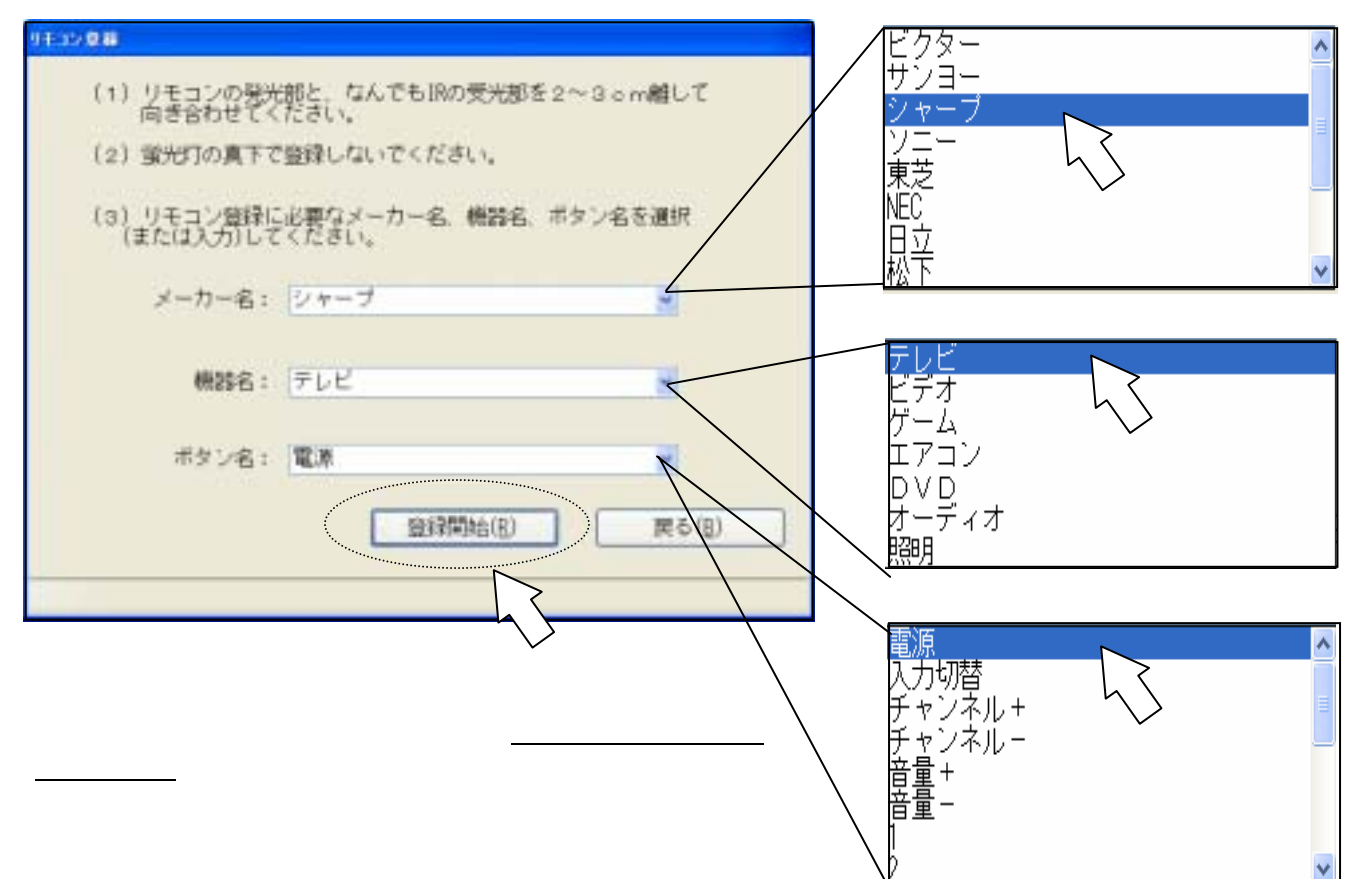

4)【登録開始】を選択します。「上書き確認」のメッセージが表示されるので【OK】を選択します。

| 上書き確 | 2 🔀                             |
|------|---------------------------------|
| ?    | 登録済のリモコンデータに上書きします。<br>よろしいですか? |
|      | OK ++>>セル                       |

登録を中止するときは、【キャンセル】を選択してください。

5) プログレスバーが表示されている間にリモコンデータを登録してください。

| 2) 運営的属土で設計しないでく                    | ifeðu.         |  |
|-------------------------------------|----------------|--|
| 3) リモコン整緑に必要なメーカー<br>(または入力)してください。 | -名、機器名、ボタン名を選択 |  |
| メーカー名:「そうごを知知                       |                |  |
| HE25-65 : 10(0-1)                   | 18             |  |
| ポタン者: 別北                            | 10             |  |
|                                     | COSE COMPANY   |  |

【登録に失敗したとき】

「リモコン登録」画面下段のガイダンスバーに「リモコン登録に失敗しました」のメッセージが 表示されます。

| 「向き合わせてく                   | Rei.                       | 100000 |
|----------------------------|----------------------------|--------|
| (2) 蛍光灯の真下で                | 微録しないでください。                |        |
| (3) リモヨン難録に<br>(また(ま)(力)して | 必要なメーカー名、機器名、ボタンタ<br>ください。 | 5 ۊllR |
| メーカー右:                     | シャープ                       | 9      |
| 0028-65 :                  | アレビ                        | -      |
| ボタン名:                      | 12.#                       |        |
|                            | S217M046(E)                | 戻る(目)  |

もう一度、【登録開始】を選択してリモコン登録を行ってください。

【登録に成功したとき】

【登録が完了しました】の画面が表示されます。 【テスト】を選択します。 【テスト】をしない場合は、【戻る】を選択してください。

| 登録が完了しました。                                 |  |  |  |
|--------------------------------------------|--|--|--|
| テストボタンを押して確認してください。<br>動作しない場合は再度登録してください。 |  |  |  |
| テスト( <u>I</u> ) 戻る( <u>B</u> )             |  |  |  |

「なんでも IR」からリモコンデータが発光され、テレビの電源がオンまたは オフします。

リモコンデータが発光されても、テレビの電源がオン / オフしない場合があります。これは、 データが正しく登録されていません。

6)「リモコン登録」画面に戻ります。画面のガイダンスバーに「リモコン登録が完了しました」が表示 されます。これでリモコン登録は完了です。

| 9832 <b>88</b>                        |                                         |        |
|---------------------------------------|-----------------------------------------|--------|
| (1) リモコンの発光<br>向き合わせてく<br>(2) 蛍光灯の真下で | 部と、なんでもIRの受光部を2~<br>ださい。<br>登録しないでください。 | 3cm離して |
| (3) リモコン登録に<br>(または入力)して              | 必要なメーカー名、機器名、ボタ<br>ください。                | ン名を選択  |
| メーカー名:                                | シャーブ                                    |        |
| 概35名:                                 | テレビ                                     |        |
| ポタン名:                                 | 0.602                                   | M      |
|                                       | 量採問約(E)                                 | 戻る(8)  |
| リモコン登録が完了しました                         |                                         |        |

### ほかのリモコン機器を新規登録し、学習メニューに新規追加をしてみましょう。

<u>ここでは、照明器具を例に登録します。</u>

1)照明器具のリモコンデータを登録します。最初に「介護者用設定」画面で、【リモコン登録・編集】 を左クリックして選択します。

| 5客種のご用意する機器                           |               |                                                  |                |
|---------------------------------------|---------------|--------------------------------------------------|----------------|
| リモコン機器<br>リモコンユニットを選択し<br>「また設定」また 法領 | てから           | リモコンの操作メニューを追加する<br>チェックボックスを選択してください            | る場合は、下記の<br>い。 |
| 1                                     | Dearent,      | ₽ テレビ・ビデオ(D)                                     | メーカー選択         |
| 接続しているリモコンユニ                          | =>1-          | F ページめくり棚(日)                                     | 5 I            |
| 4 47 ( 15 LID ( 1 )                   | •             | ロリモコン結餌器(日)                                      |                |
| - av cent (1)                         | -             | F ゲーム(G)                                         |                |
| ケクロッサム2+(2)                           | 19            | □ リモコンビデオカメラ(½)                                  | 位置名称登録         |
|                                       |               | F エアコン                                           | 《一力一课研         |
| ホームページ・電子メール<br>「ホームページ(W) 「 !        | 、<br>電子メール(M) | <ul> <li>● 様(部(2))</li> <li>● 第(第(2))</li> </ul> | 69.02          |
| プリケーション操作                             | 高度な設定(標準)     |                                                  |                |
| ロウィンドウズ操作                             | 定型句編集         | k(5) 文字盤編集(k)                                    |                |
| and second                            | 日常使用文編        | 集(Q) リモコン登録・編集(L)                                |                |
|                                       | 日常使用文彩        | ##(②) (リモコン登録・編集(Q))                             | 夏る(日           |

2)「学習リモコンの設定」画面が表示されます。【リモコン登録】を左クリックして選択します。

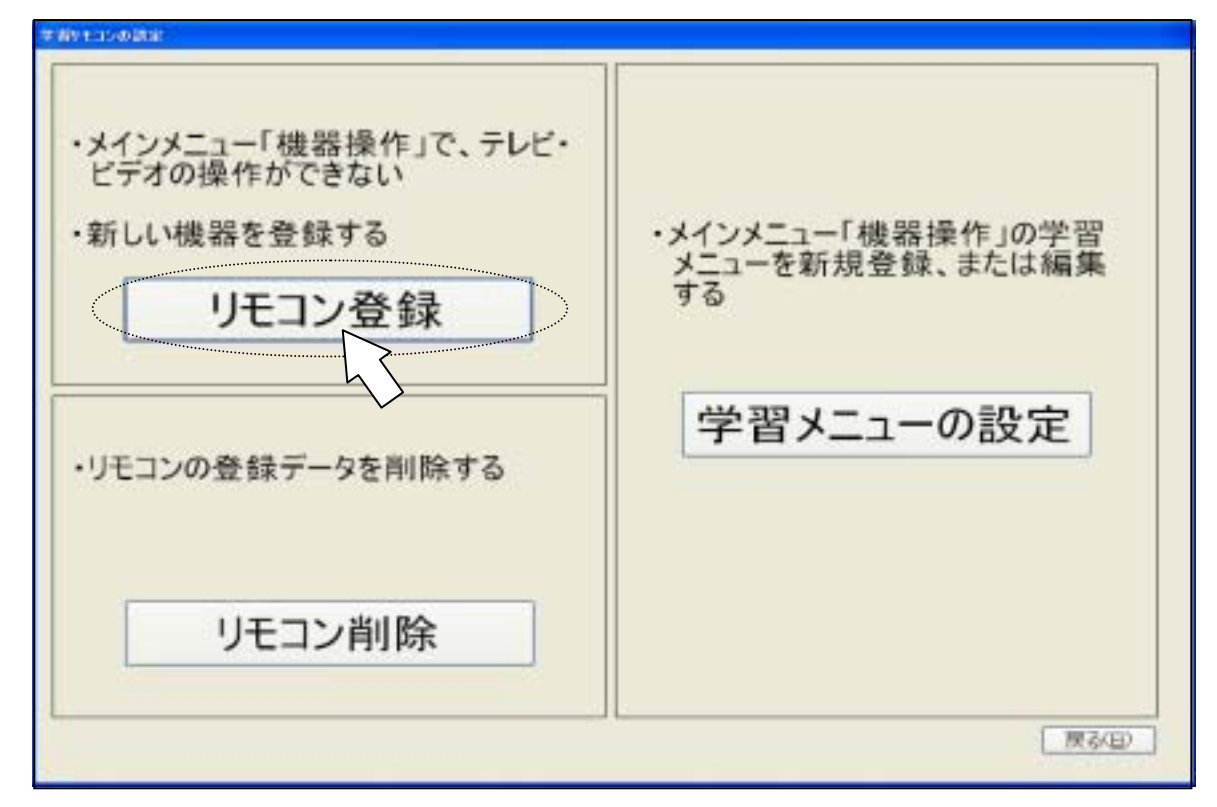

3)【リモコン登録】画面が表示されます。「メーカー名」、「機器名」、「ボタン名」を入力します。 ここでは、イズミ電気製照明器具を学習登録しましょう。

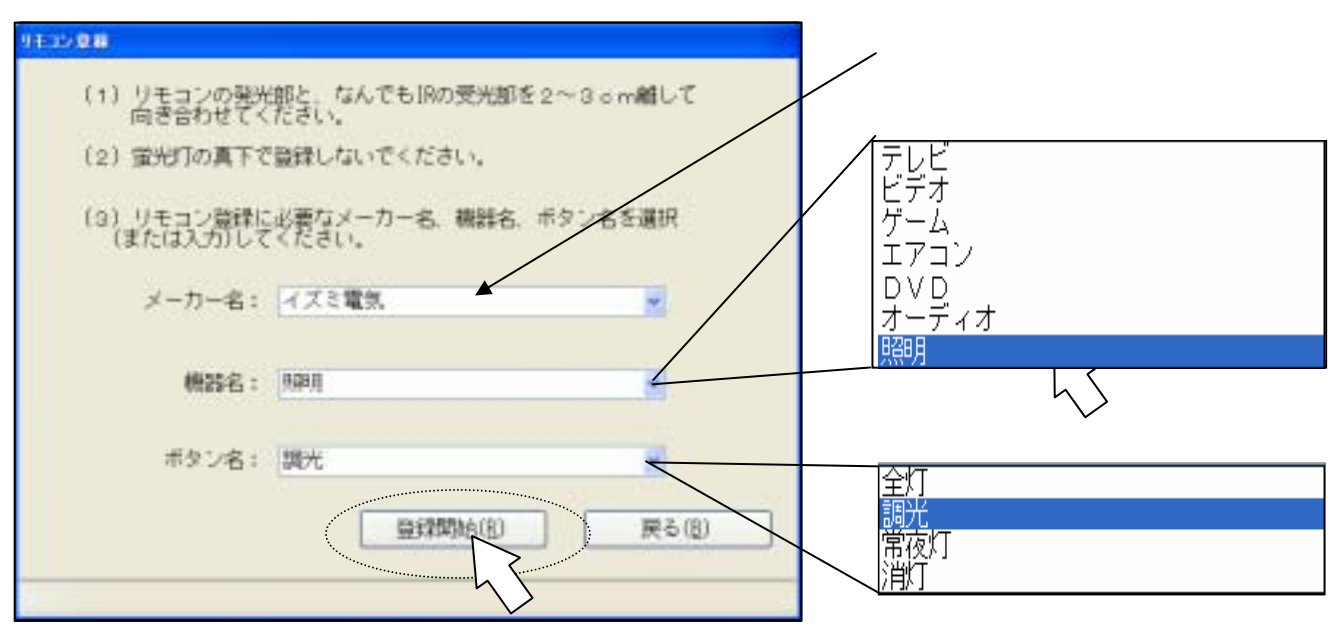

機器名やボタンのリストに該当する名称がないときは、直接空欄にキーボード入力します。

4)【登録開始】を選択します。「上書き確認」のメッセージが表示されるので【OK】を選択します。

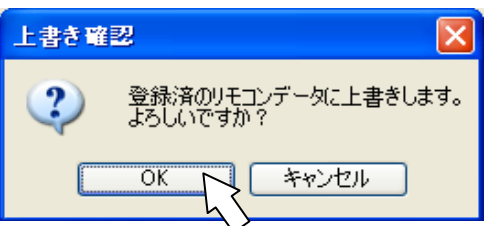

登録を中止するときは、【キャンセル】を選択してください。

5) プログレスバーが表示されている間にリモコンデータを登録してください。

| *)よりたまうと影響に必要に | 2メーカー名 柳田名 7<br>50% | ポタン名を選択 |    |
|----------------|---------------------|---------|----|
| メーカー名: マス      | = NEH. /            |         |    |
| 機器名: 「前前       |                     |         |    |
| ボタン名:「川州       |                     |         |    |
|                | antosen -           | mb.gr   | 16 |

【登録に失敗したとき】

「リモコン登録」画面下段のガイダンスバーに「リモコン登録に失敗しました」のメッセージが 表示されます。

もう一度、【登録開始】を選択してリモコン登録を行ってください。

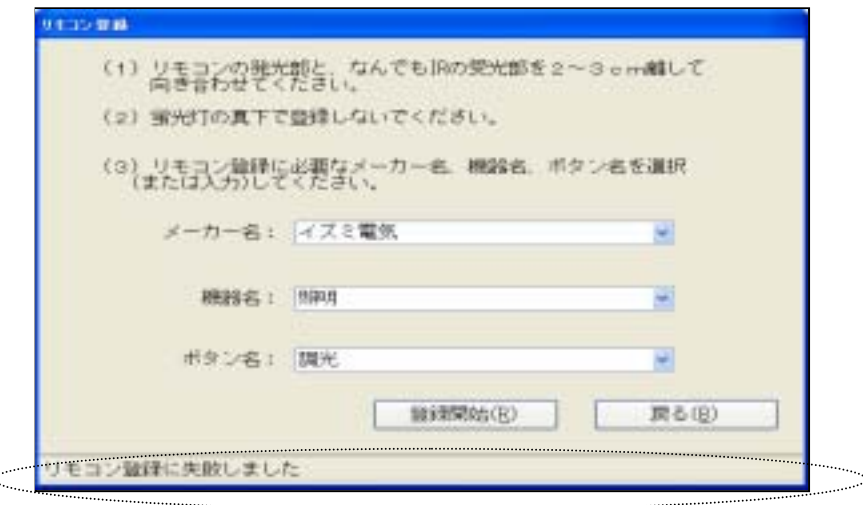

【登録に成功したとき】

【登録が完了しました】の画面が表示されます。 【テスト】を選択します。 【テスト】をしない場合は、【戻る】を選択してください。

| 登録が完了しました。                   |                      |
|------------------------------|----------------------|
| テストボタンを押して確認<br>動作しない場合は再度登録 | 認してください。<br>禄してください。 |
| テスト( <u>I</u> )              | 戻る( <u>B</u> )       |

「なんでも IR」からリモコンデータが発光され、照明の明るさが変わります。

リモコンデータが発光されても、照明の明るさが変わらない場合があります。これは、データ が正しく登録されていません。 6)「リモコン登録」画面に戻ります。画面のガイダンスバーに「リモコン登録が完了しました」が表示 されます。これでリモコン登録は完了です。 【戻る】を選択します。

| 向き合わせてく<br>(2) 蛍光灯の真下(   | だきい。<br>2013年しないでください。   |       |
|--------------------------|--------------------------|-------|
| (3) リモコン登録(<br>(または入力)して | 必要なメーカー名、機器名、ボタ<br>ください。 | ン名を選択 |
| メーカー名:                   | イズミ電気                    | ×     |
| 概25名:                    | NAD II                   | ×     |
| ポタン名:                    | HOER .                   | M     |
|                          | 登録開始(E)                  | 戻る(8) |

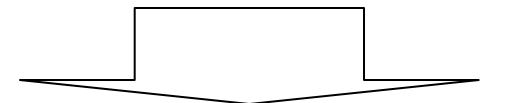

## 次に学習メニューにボタン名を設定しましょう。

1)「学習リモコンの設定」画面で、【学習メニューの設定】を左クリックして選択します。

| * Antipedat<br>・メインメニュー「機器操作」で、テレビ・ |                                       |
|-------------------------------------|---------------------------------------|
| ビデオの操作ができない ・新しい機器を登録する             | ・メインメニュー「機器操作」の学習<br>メニューを新規登録、または編集  |
| リモコン登録                              | 73                                    |
| ・リモコンの登録データを削除する                    | 学習メニューの設定                             |
| リモコン削除                              |                                       |
|                                     | T T T T T T T T T T T T T T T T T T T |

## 2)「学習メニューの設定」画面が表示されます。 「学習メニューの設定」画面と機器操作メニューとの関係は次の通りです。

| 平台/11/1       平台/12/2       平台/13/8         「学習/日2/2       「学習/日2/2       「学習/日2/3         「学習/日2/2       「学習/日2/3       「学習/日2/3         「学習2       「学習2       「学習2         「学習3       「学習3       「学習3         「学習3       「学習3       「学習3         「学習4       「学習5       「学習5         「学習6       「学習6       「学習6         「学習7       「学習6       「学習6         「学習9       「学習9       「学習9         連続送信問問題       1200 ミリや       連続送信問題題       1200 ミリや | 中国アビリン       中国アビリン       中国アビリン       中国アビリン       中国アビリン         「学習1       「学習2       「学習2       「学習2       「学習2         「学習2       「学習3       「学習3       「学習3       「学習3         「学習4       「学習5       「学習5       「学習6       「学習5         「学習6       「学習5       「学習6       「学習6       「学習6         「学習6       「学習5       「学習6       「学習6       「学習6         「学習9       「学習9       「学習9       「学習9       「学習9         連続送信問期編       1200 ミリモ       「学習1       「学習9         「学習9       「学習9       「学習9       「学習6       「学習9         「学習2       「学習3       「学習3       「学習3       「学習3         「学習9       「学習9       「学習9       「学習3       「学習2         「学習3       「学習3       「学習3       「学習3       「学習3         「学習3       「学習3       「学習3       「学習3       「学習3         「学習3       「学習3       「学習3       「学習3       「学習3         「学習3       「学習3       「学習3       「学習3       「学習3         「学習3       「学習3       「学習3       「学習3       「学習3         「学習3       「学習3       「学習3       「学習3       「学習3                                                                                                    | 平田/1       平田/2       平田/2       平田/2         「学習/日ン2       学習/日ン3       学習/日ン3         「学習2       「学習2       「学習2         「学習3       「学習3       「学習3         「学習4       「学習5       「学習5         「学習5       「学習5       「学習5         「学習5       「学習5       「学習5         「学習5       「学習5       「学習5         「学習5       「学習5       「学習5         「学習9       「学習9       「学習9         単株送信問簿       1200 2010       「学習9         単株送信問簿       1200 2010       「学習1         「学習9       「学習9       「学習9         「学習1       「200 2010       「学習3         「学習3       「200 2010       「学習3         「学習3       「200 2010       「学習3         「学習1       「200 2010       「学習3         「学習3       「200 2010       「学習3         「201 2010       「学習3       「学習3         「201 2010       「201 2010       「201 2010                                                                                                    | 年間/日ン1       年間/日ン2       年間/日ン3         「学習1       「学習1       「学習1         「学習2       「学習2       「学習2         「学習2       「学習2       「学習2         「学習2       「学習2       「学習2         「学習2       「学習2       「学習2         「学習3       「学習2       「学習3         「学習4       「学習5       「学習6         「学習5       「学習6       「学習6         「学習9       「学習7       「学習6         「学習9       「学習9       「学習9         単純送信問項       1200 ミリ砂       単純送信問項       1200 ミリ砂         「学習9       「学習9       単純送信問項       1200 ミリ砂         「学習9       「学習9       単純送信問項       1200 ミリ砂         「学習9       「学習9       単純送信問項       1200 ミリ砂         「学習9       「学習9       「学習9       単純送信問項       1200 ミリ砂         「学習1       「学習3       「学習3       「学習3       「学習3         「デレビ       「デオ       「学習4       「学習3       「学習3         「デジョン1       「学習1       学習3       「学習5       「学習3         「学習1       「学習3       「学習3       「学習3       「学習3         「学習1       「学習3       「学習3       学習3       「学習3                                                                                                    | AMBRI IT TO AT        |                                                                    | SBUT TO LO                  |                    | 00000      | UT TO O                                                                                                    |     |
|----------------------------------------------------------------------------------------------------|----------------------------------------------------------------------------------------------------|----------------------------------------------------------------------------------------------------|----------------------------------------------------------------------------------------------------|-----------------------|--------------------------------------------------------------------|-----------------------------|--------------------|------------|----------------------------------------------------------------------------------------------------|-----|
| 学習1       学習1       学習1       学習1         学習2       学習2       学習2       学習2         学習3       学習3       学習3       学習3         学習4       学習5       学習5       学習6         学習7       学習6       学習7       学習7         学習9       学習9       学習9       学習9         学習9       学習9       学習9       学習9         連続送信問隔       1200 ミリ秒       連続送信問隔       1200 ミリ秒                                                                                            | (学習)       (学習)       (学習)       (学習)         (学習)       (学習)       (学習)       (学習)         (学習)       (学習)       (学習)       (学習)         (学習)       (学習)       (学習)       (学習)         (学習)       (学習)       (学習)       (学習)         (学習)       (学習)       (学習)       (学習)         (学習)       (学習)       (学習)       (学習)         (学習)       (学習)       (学習)       (学習)         (学習)       (学習)       (学習)       (学習)         (学習)       (学習)       (学習)       (学習)         (学習)       (学習)       (学習)       (学習)         (学習)       (学習)       (学習)       (学習)         (学習)       (学習)       (学習)       (学習)         (学習)       (学習)       (学習)       (学習)         (更)       (())       ())       ())       ())         ()       ())       ())       ())       ())         ()       ())       ())       ())       ())         ()       ())       ())       ())       ())         ()       ())       ())       ())       ())         ()       ())       ())       ())<                                                                                                    | 学習1       学習1       学習1       学習1       学習1         学習2       学習3       学習3       学習3       学習3         学習5       学習6       学習6       学習5       学習6         学習7       学習6       学習7       学習6       学習7         学習9       学学習9       学習9       学習9       学習9         単純送信間隔       1200 2010       単純送信間隔       1200 2010       単純送信間隔       1200 2010         デビデオ       デ習9       単純送信間隔       1200 2010       単純送信間隔       1200 2010       単純送信間隔       1200 2010                                                                                                    | 学習1       学習1       学習1       学習1       学習1         学習2       学習3       学習3       学習3       学習3         学習4       学習5       学習5       学習5       学習5         学習6       学習7       学習6       学習7       学習6         学習9       学習9       学習9       学部3       学習9         学部9       学図1       1200 ミリや       学部3       学習9         学部9       学部9       学部3       学習9       学部3         デレビ       デレビ       デア       学習9       学部3         学習9       建株送信範疇 1200 ミリや       学部3       学習9         学習9       建株送信範疇 1200 ミリや       学習1       学習9         学習1       テレビ       学習1       学習3         学習1       デコン1       学習3       学習3                                                                                                    | 学習りモコン1               | 7                                                                  | 89111/2<br>(#99115-70-0     | -                  | 子習         | HELVS                                                                                                    |     |
| 字習1       字習1       字習1       字習1         · 学習2       · 学習2       · 学習2         · 学習3       · · 学習3       · · 学習3         · 学習5       · · 学習5       · · 学習5         · 学習6       · · 学習6       · · 学習6         · 学習9       · · 学習9       · · · · · · · · · · · · · · · · · · ·                                                                                                    | 学習1       学習1       学習1       学習1         学習2       学習2       学習2       学習2         学習3       学習3       学習3       学習3         学習5       学習5       学習5       学習5         学習6       学習7       学習7       学習7         学習9       学習9       学習9       学習9         連続送信問調痛       1200 ミリド       連続送信問調痛       1200 ミリド         デどろ       学習9       連続送信問調痛       1200 ミリド         デンレビビデオ       デ習7       学習3       学習3         デンレビビデオ       デジョ       学習3       学習3                                                                                                    | 学習1       「学習1       「学習1       「学習1         「学習2       「学習2       「学習2       「学習2         「学習3       「学習3       「学習3       「学習3         「学習5       「学習5       「学習5       「学習5         「学習6       「学習6       「学習7       「学習6         「学習6       「学習7       「学習6       「学習7         「学習9       「学習9       「学習9       「学習9         単株送信問問題       1200 ミリモ       東表送信問題       1200 ミリモ         「デビーデオ       「学習1       「学習3       「学習3         「学習9       「シロビ       「ジョ       「夏3         「ジョ       「ジョ       「ジョ       「夏3         「ジョ       「ジョ       「ジョ       「ジョ                                                                                                    | 学習1       学習1       学習1       学習1         学習2       学習2       学習2       学習3         学習3       学習3       学習3       学習3         学習4       学習5       学習5       学習5         学習6       学習7       学習6       学習6         学習9       学習9       学習9       学習9         学習9       学習9       学習9       学習9         学習9       学習9       学習9       学習8         アレビ       学習9       学習9       学科3         アレビ       学習9       学科3       学習9         学習9       学科3       学習9       学科3         アレビ       学習9       学科3       学習9         学習9       学科3       1200 2000       学科3         学習9       学科3       1200 2000       学科3         学習1       1200 2000       学科3       学習9         学習3       1200 2000       学科3       学習3         アレビ       デン       学習3       学習3         学習1       モニュン2       学習3       学習3                                                                                                    | - 17876171            |                                                                    | 子首パモコノン                     |                    | 17         | - <b>a</b> -7-173                                                                                                    |     |
| 学習2       学習2       学習2       学習2         学習3       学習3       学習3       学習3         学習4       学習5       学習5       学習5         学習6       学習7       学習6       学習7         学習9       学習9       学習9       学習9         単続送信間隔       1200 ミリや       単続送信間隔       1200 ミリや         単続送信間隔       1200 ミリや       単続送信間隔       1200 ミリや                                                                                                    | 学習2       学習2       学習2       学習2         学習3       学習3       学習3       学習3         学習4       学習5       学習5       学習5         学習6       学習6       学習6       学習6         学習7       学習6       学習7       学習7         学習9       学習9       学習9       学習9         連続送信間隔       1200 ミリ49       連続送信間隔       1200 ミリ49         デビー       学習9       連続送信間隔       1200 ミリ49         デビー       学習9       連続送信間隔       1200 ミリ49         デビー       デビー       学習9       運航送信間隔       1200 ミリ49         アレビ       デビー       デ習7       学習 3       学習 3                                                                                                    | 学習2       学習2       学習2       学習2         学習3       学習3       学習3       学習3         学習5       学習5       学習6       学習6         学習7       学習7       学習6       学習7         学習9       学習9       学習9       学習9         単株送信間隔       1200 ミリキ       単株送信間隔       1200 ミリキ         デビア       学習9       単株送信間隔       1200 ミリキ         学習9       単株送信間隔       1200 ミリキ       単株送信間隔       1200 ミリキ         デビア       学習9       単株送信間隔       1200 ミリキ       単株送信間隔       120 ミリキ                                                                                                    | 学習2       学習2       学習2       学習2         学習3       学習3       学習3       学習3         学習4       学習5       学習5       学習5         学習6       学習7       学習6       学習7         学習9       学習9       学習9       学習9         連続送信間隔       1200 2900       連続送信間隔       1200 2000         デビデオ       学習1       学習3       学習3         デジョ       ジジが9       連続送信間隔       1200 2000         デジョ       学習3       学習3       学習3         デレビ       デジョ       学習3       学習3         デジョ       学習3       学習3       学習3         学習3       学習3       200 2000       ジジ 2000         連続送信間隔       1200 2000       ジジ 2000       三         学習3       学習3       1       200 2000       三         デレビ       デオ       学習3       1       200 2000         学習3       1       200 2000       三       2         デジョ       ジョ       2       2       2         学習3       1       2       2       2         学習3       1       2       2       2         学習3       1       2       2                                                                                                    | □ 学習1                 | [                                                                  | 学習1                         |                    |            | 学習1                                                                                                    |     |
| 学習3       学習3       学習3         学習4       学習4       学習5         学習5       学習5       学習5         学習6       学習7       学習7         学習9       学習9       学習9         学習9       学習9       学習9         学習9       学習9       学習9         学習9       学習9       学習9         学習9       学習9       学習9         学習9       学習9       学習9         学習6       学習9       学習9         学習9       学習9       学習9         学習1       200 ミリや       連続送信問環       1200 ミリや      | 学習3       学習3       学習3       学習3         学習5       学習5       学習5       学習5         学習6       学習7       学習6       学習7         学習9       学習9       学習9       学習9         連続送信間隔       1200 ミリや       連続送信間隔       1200 ミリや         デ習9       シレビ       運転送信間隔       1200 ミリや       運転送信間隔         「学習9       学習9       運転送信間隔       1200 ミリや       運転送信間隔       1200 ミリや         正石住       デ習9       学習9       運転送信間隔       1200 ミリや       運転送信間隔       1200 ミリや         正石住       ジョン       学習3       学習3       ジョン       ジョン                                                                                                    | 学習3       学習3       学習3       学習3         学習4       学習5       学習5       学習5         学習6       学習7       学習7       学習7         学習9       学習9       学習9       学習9         連続送信間隔       1200 ミリ49       連続送信間隔       1200 ミリ40         デ 習9       連続送信間隔       1200 ミリ40       運航送信間隔       1200 ミリ40         デ 習9       連続送信間隔       1200 ミリ40       運航送信間隔       1200 ミリ40         ア ビ ビ デ オ       学習 り モ コ ン 1       学習 名       学習 名         学習 り モ コ ン 1       学習 名       学習 名       学習 名                                                                                                    | 学習3       学習3       学習3       学習3         学習4       学習5       学習5       学習6         学習6       学習7       学習7       学習7         学習9       学習9       学習9       学習9         単株送信間隔       1200 ミリ40       学習9       学部9         単株送信間隔       1200 ミリ40       学習9       学部9         単株送信間隔       1200 ミリ40       学部9       単株送信間隔       1200 ミリ40         デビア       学習9       単株送信間隔       1200 ミリ40       学部9         単株送信間隔       1200 ミリ40       単株送信間隔       1200 ミリ40       学習9         単数1       1200 ミリ40       単株送信間隔       1200 ミリ40       学習9         単株送信間隔       1200 ミリ40       単株送信間隔       1200 ミリ40       学習9         単数1       1200 ミリ40       単株送信間隔       1200 ミリ40       学習9         単株送信間隔       1200 ミリ40       単株送信間隔       1200 ミリ40       学習9         「デビデオ       学習1       学習3       学習3       学習3       学習3         デ習りモコン2       学習3       学習5       学習5       学習5                                                                                                    | □ 学習2                 |                                                                    | 二 学習2                       |                    |            | 学習2                                                                                                    |     |
| 学習4       学習4       学習4         学習5       学習5       学習5         学習6       学習6       学習7         学習7       学習7       学習7         学習9       学習9       学習9         連続送信間隔       1200 ミリ秒       連続送信間隔       1200 ミリ秒         運輸送       1200 ミリ秒       運輸送信間隔       1200 ミリ秒                                                                                                    | 学習4       学習4       学習4         学習5       学育5       学育5         学習6       学育6       学育6         学習9       学育9       学育9         連続送付問問題       1200 ミリ秒       連続送付問問題       1200 ミリ秒         連続送付問問題       1200 ミリ秒       連続送付問問題       1200 ミリ秒         デアレビビデオ       デ習9       単読       第習3         デジョ       学習3       学習3       夏3(夏)         学習1       学習2       学習3       夏3(夏)                                                                                                    | 学習4       学習4       学習4         学習5       学習5       学習5         学習6       学習6       学習6         学習7       学習7       学習7         学習9       学習9       学習9         学習9       学習9       学習9         学習9       学習9       学習9         学習3       学習9       学習9         学習9       学習9       学習9         学習1       200 ミリや       夢読送信間隔       1200 ミリや         学習2       学習3       学習3         アレビデオ       学習1       学習2       学習3         学習1       学習2       学習3       学習3         学習3       学習3       学習3       学習3         夏夏日       学習3       学習3       学習3         夏夏日       学習3       学習3       学習3         学習3       学習3       学習3       学習3         学習3       学習3       学習3       学習3         学習3       学習3       学習3       学習3         学習3       学習3       学習3       学習3         学習3       学習3       学習3       学習3         学習3       学習3       学習3       学習3                                                                                                    | 学習4       学習4       学習4         学習5       学習5       学習5         学習6       学習6       学習6         学習7       学習6       学習6         学習9       学習9       学習9         連続送信間隔       1200 ミリ40       連続送信間隔       1200 ミリ40         デビョ9       連続送信間隔       1200 ミリ40       運航送信間隔       1200 ミリ40         デビック       学習9       連続送信間隔       1200 ミリ40       運航送信間隔       1200 ミリ40         デビック       学習9       連続送信間隔       1200 ミリ40       運行30       夏3         デビデオ       学習りモコン2       学習3       学習3       学習3         学習りモコン2       学習5       学習5       学習5                                                                                                    | □ 学習3                 |                                                                    | 学習3                         |                    |            | 学習3                                                                                                    |     |
| 学習5       学習5       学習5         学習6       学習7       学習7         学習9       学習9       学習9         学習9       学習9       学習9         連続送信間隔       1200 ミリ秒       連続送信間隔       1200 ミリ秒         運転送信間隔       1200 ミリ秒       三学習9       連続送信間隔       1200 ミリ秒                                                                                                    | 学習6       学習6       学習6       学習7         学習7       学習7       学習7         学習9       学習9       学習9         連続送信間隔       1200 ミリや       単続送信間隔       1200 ミリや         単       第200 ミリや       単       第30       学習9         単       第200 ミリや       単       第30       学習9         単       第200 ミリや       単       第30       学習9         単       第200 ミリや       単       第30       第30         「学習9       単       1200 ミリや       単       単         「学習9       単       1200 ミリや       単       単         「学習9       単       1200 ミリや       単       単         「学習9       単       1200 ミリや       単       単         「学習9       単       1200 ミリや       単       ●         「夏3(2)       第       1200 ミリや       ●       ●         「夏3(2)       「夏3(2)       ●       ●       ●         「夏3(2)       ●       ●       ●       ●         「夏3(2)       ●       ●       ●       ●       ●         「夏3(2)       ●       ●       ●       ●       ●         「夏3(2)       ●                                                                                                    | (学習5)       (学習5)         (学習7)       (学習7)         (学習9)       (学習9)         (学習9)       (学習9)         (学習9)       (())         ()       ()         ()       ()         ()       ()         ()       ()         ()       ()         ()       ()         ()       ()                                                                                                    | 学習5       学習5       学習5         学習6       学習6       学習6         学習7       学習6       学習7         学習9       学習9       学習9         学習9       学習9       学習9         学習9       学習9       学習9         学習9       学習9       学習9         学習9       学習9       学話送信問隔       1200 ミリや         単株送信間隔       1200 ミリや       単株送信間隔       1200 ミリや         「学習9       単株送信間隔       1200 ミリや       単株送信間隔       1200 ミリや         「学習2       学習3       学習3       学習4       学習5         「学習1リモコン2       学習5       学習5       学習5                                                                                                    | 口 学習4                 |                                                                    | 」 学習4                       |                    |            | 学習4                                                                                                    |     |
| 学習6       学習6       学習7         学習8       学習8       学習9         学習9       学習9       学習9         連続送信間隔       1200 ミリ秒       連続送信間隔       1200 ミリ秒         連続送信間隔       1200 ミリ秒       連続送信間隔       1200 ミリ秒                                                                                                    | 学習6       学習6       学習6       学習7         学習8       学習9       学習9       学習9         連続送信間隔       1200 ミリ秒       連続送信間隔       1200 ミリ秒         連続送信間隔       1200 ミリ秒       連続送信間隔       1200 ミリ秒         「学習9       連続送信間隔       1200 ミリ秒       運続送信間隔       1200 ミリ         「学習9       連続送信間隔       1200 ミリ秒       三人       三人         「夏3(2)       三人       三人       三人       三人         「夏3(2)       三人       三人       三人       三人         「夏3(2)       三人       三人       三人       三人         「夏3(2)       三人       三人       三人       三人         「夏3(2)       三人       三人       三人       三人         「夏3(2)       三人       三人       三人       三人         「夏3(2)       三人       三人       三人       三人         「夏3(2)       三人       三人       三人       三人       三人         「夏3(2)       三人       三人       三人       三人       三人       三人       三人       三人       三人       三人       三人       三人       三人       三人       三人       三人       三人       三人       三人       三人       三人       三人       三人                                                                                                    | 学習6       学習6       学習7         学習8       学習9       学習9         学習9       学習9       学習9         連続送信間隔       1200 ミリ秒       単続送信間隔       1200 ミリ秒         デロビビデオ       デ習り       学習 1         デ型リモコン1       学習 4                                                                                                    | 学習6       学習6       学習6         学習9       学習9       学習9         連続送信間隔       1200       ミリ6         デ目9       連続送信間隔       1200         連続送信間隔       1200       ミリ6         デ目9       連続送信間隔       1200         運転送信間隔       1200       ミリ6         デロビ       デアイ       学習1         デジョリモコン2       学習5         学習りモコン2       学習5                                                                                                    | □ 学習5                 |                                                                    | 学習5                         |                    |            | 学習5                                                                                                    |     |
| 学習?       学習?         学習?       学習?         学習?       学習?         学習?       学習?         学習?       学習?         学習?       学習?         学習?       学習?         学習?       学習?         学習?       学習?         学習?       学習?         学習?       学習?         連続送信問隔       1200 ミリや         連続送信問隔       1200 ミリや         連続送信問隔       1200 ミリや         運       夏3(星)                                                                                          | 学習?       学習?       学習?         学習9       学習9       学習9         連続送信問題       1200 ミリや       単続送信問題       1200 ミリや         正式B       第次目的       第次目的       第次目的         デレビ       デアナ       学習 2       学習 3         デレビ       デアオ       学習 4       学習 4                                                                                                    | 学習7       学習7       学習7         学習9       学習9       学習9         連続送信間環境       1200 ミリキ       連続送信間環境       1200 ミリキ         連続送信間環境       1200 ミリキ       連続送信間環境       1200 ミリキ         「学習9       連続送信間環境       1200 ミリキ       連続送信間環境       1200 ミリキ         「学習9       連続送信間環境       1200 ミリキ       三       三         「「学習9       三       三       三       三         「「学習9       三       三       三       三         「「学習9       三       三       三       三         「「学習9       三       三       三       三         「「学習9       三       三       三       三         「「学習9       三       三       三       三         「「」」」       三       三       三       三         「「」」       三       三       三       三         「「」」       「」」       三       三       三       三         「」」       「」」       「」」       三       三       三         「」」       「」」       「」」」       三       三       三       三         「」」       「」」       「」」       二       二       二       二 </td <td>学習?       学習?       学習?         学習?       学習?       学習?         学習?       学習?       学習?         学習?       学習?       学習?         学習?       学習?       学習?         学習?       学習?       学習?         学習?       学習?       学習?         学習?       学習?       学習?         学習?       学習?       学習?         デレビ       デオ       学習りモコン2         学習りモコン2       学習 5</td> <td>□ 学習6</td> <td></td> <td>二 学習6</td> <td></td> <td></td> <td>学習6</td> <td></td>                                                                                                    | 学習?       学習?       学習?         学習?       学習?       学習?         学習?       学習?       学習?         学習?       学習?       学習?         学習?       学習?       学習?         学習?       学習?       学習?         学習?       学習?       学習?         学習?       学習?       学習?         学習?       学習?       学習?         デレビ       デオ       学習りモコン2         学習りモコン2       学習 5                                                                                                    | □ 学習6                 |                                                                    | 二 学習6                       |                    |            | 学習6                                                                                                    |     |
| 学習8       学習8       学習8         学習9       学習9       学習9         連続送信間隔       1200 ミリ秒       連続送信間隔       1200 ミリ秒         連続送信間隔       1200 ミリ秒       連続送信間隔       1200 ミリ秒         「学習9       連続送信間隔       1200 ミリ秒       運続送信間隔       1200 ミリ秒         「夏る(B)       「学習1       「学習2       「学習2                                                                                                    | <ul> <li>□ 学習8</li> <li>□ 学習9</li> <li>■ 学習9</li> <li>■ 学習9</li>     &lt;</ul> | 学習9       学習9         連続送信問題項       1200 200秒         連続送信問題項       1200 200秒         運転送信問題項       1200 200秒         運転送信問題項       1200 200秒         運転送信問題項       1200 200秒         運転送信問題項       1200 200秒         運転送信問題項       1200 200秒         運転送信問題項       1200 200秒         運転送信問題項       1200 200秒         運転送信問題項       1200 200秒         運転送信問題項       1200 200秒         運転送信問題項       1200 200秒         運転送信問題項       1200 2000         運転送信問題項       1200 2000         運転送信問題項       1200 2000         運転送信問題項       1200 2000         運転送信問題項       1200 2000         運転       1200 2000         デレビ       デオ         デ習りモコン1       学習 3         学習 4       学習 5                                                                                                    | 学習9       学習9       学習9         連続送信間隔       1200 ミリや       単続送信間隔       1200 ミリや         連続送信間隔       1200 ミリや       単続送信間隔       1200 ミリや         デレビ       デオ       学習9       単続送信間隔       1200 ミリや         デレビ       デオ       学習1       学習3         学習リモコン2       学習5       学習5                                                                                                    | □ 学習7                 |                                                                    | □ 学習7                       |                    |            | 学習7                                                                                                    |     |
| □ 学習9<br>連続送信間隔 1200 ミリ秒 連続送信間隔 1200 ミリ秒 連続送信間隔 1200 ミ<br>夏3/2<br>■ ・・・、                                                                                                    | (学習9)       (学習9)         連続送信問隔       1200 ミリ砂         連続送信問隔       1200 ミリ砂         連続送信問隔       1200 ミリ砂         (原る医)         デレビ       デオ         ビデオ       学習 2         学習 3       学習 4                                                                                                    | <ul> <li>□ 学習9</li> <li>連続送信間隔 1200 ミリキャ</li> <li>単続送信間隔 1200 ミリキャ</li> <li>単続送信間隔 1200 ミリキャ</li> <li>連続送信間隔 1200 ミリキャ</li> <li>運続送信間隔 1200 ミリキャ</li> <li>運転送信間隔 1200 ミリキャ</li> <li>運転</li> <li>運転</li> <li>運転</li> <li>運転</li> <li>運転</li> <li>運転</li> <li>運転</li> <li>運転</li> <li>運転</li> <li>運転</li> <li>運転</li> <li></li> <li></li> <li></li> <li></li> <li></li> <li></li> <li></li> <li></li> <li></li> <li></li> <li></li> <li></li> <li></li> <li></li> <li></li> <li></li> <li></li> <li></li></ul> | <ul> <li>(学習9)</li> <li>(学習9)</li> <li>(学習9)</li> <li>(学習9)</li> <li>(学習9)</li> <li>(美福岡陽 1200 2006)</li> <li>(美福岡陽 1200 2006)</li> <li>(美福岡 1200 2006)</li> <li>(美福岡 1200 2006)</li> <li>(美福岡 1200 2006)</li> <li>(美福岡 1200 2006)</li> <li>(美福岡 1200 2006)</li> <li>(美福岡 1200 2006)</li> <li>(美福岡 1200 2006)</li> <li>(美福岡 1200 2006)</li> <li>(美福岡 1200 2006)</li> <li>(美福岡 1200 2006)</li> <li>(美福岡 1200 2006)</li> <li>(美福岡 1200 2006)</li> <li>(美福岡 1200 2006)</li> <li>(美福田 1200 2006)</li> <li>(美福田 1200 2006)</li> <li>(美福田 1200 2006)</li> <li>(美福田 1200 2006)</li> <li>(美福田 1200 2006)</li> <li>(美福田 1200 2006)</li> <li>(美福田 1200 2006)</li> <li>(美福田 1200 2006)</li> <li>(美福田 1200 2006)</li> <li>(美福田 1200 2006)</li> <li>(美福田 1200 2006)</li> <li>(美福田 1200 2006)</li> <li>(美福田 1200 2006)</li> <li>(美福 1200 2006)</li> <li>(美福 1200 2006)</li></ul> | □ 学習8                 |                                                                    | 二 学習8                       |                    |            | 学習8                                                                                                    |     |
| 連続送信間隔 1200 ミリ砂 連続送信間隔 1200 ミリ砂 連続送信間隔 1200 ミ<br>夏ぶ区                                                                                                    | 連続送信問隔 1200 ミリ秒 連続送信問隔 1200 ミリ秒 連続送信問隔 1200 ミ<br>豆(豆)          正式(日)       連続送信問隔 1200 ミリ秒         正式(日)       正式(日)         デレビ       デアンジョン         ビデオ       学習 2         学習 3       学習 4                                                                                                    | 連続送信問隔       1200 ミリ秒       連続送信問隔       1200 ミリ秒       連続送信問隔       1200 ミリ秒         正式E         デレビ       デオ       学習3       学習4         学習りモコン1       学習5                                                                                                    | 連続送信問隔 1200 2000 連続送信問隔 1200 2000 連続送信問隔 1200 2000 正式          連続送信問隔 1200 2000 正式       連続送信問隔 1200 2000 正式         アレビ       アレビ         デレビ       デオ         学習リモコン2       学習 4         学習りモコン2       学習 5                                                                                                    | 口 学習9                 | r                                                                  | 二 学習9                       |                    |            | 学習9                                                                                                    |     |
|                                                                                                    | テレビ<br>ビデオ 学習3<br>学習4                                                                                                    | <ul> <li>テレビ</li> <li>ビデオ</li> <li>学習 4</li> <li>学習 5</li> </ul>                                                                                                    | ケレヒ     学習3       ビデオ     学習4       学習リモコン1     学習5                                                                                                    |                       |                                                                    |                             |                    |            |                                                                                                    | 更改且 |
| 字習リモコン1     学習5       学習リモコン2     学習5       学習リモコン2     学習6                                                                                                    | 一学習リモコン2 学習6                                                                                                    | 一学習リチョン3 子首り                                                                                                    |                                                                                                    | テ<br>ビ<br>学<br>学      | レ<br>デ<br>型<br>型<br>リ<br>リ<br>モ<br>モ<br>モ<br>モ<br>モ<br>モ<br>モ<br>モ | コンコン                        | 1                  | 学学学学学学     | 2<br>3<br>4<br>5<br>6<br>1<br>2<br>3<br>4<br>5<br>6<br>1<br>2<br>3<br>4<br>5<br>6<br>1<br>5<br>6<br>1<br>5<br>6<br>1<br>5<br>6<br>1<br>5<br>6<br>1<br>5<br>6<br>1<br>5<br>6<br>1<br>5<br>1<br>5<br>1 |     |
| 字習りモコン1     学習5       学習リモコン2     学習5       学習リモコン3     学習6       学習リモコン3     学習7                                                                                                    | ──学習リモコン2<br>──学習リモコン3<br>「学習6<br>学習7                                                                                                    | 一学習リモコン3 学習 0<br>学習 7                                                                                                    |                                                                                                    | テ<br>ビ<br>学<br>学<br>学 | レデ <mark>習</mark> 習習                                               | <mark>コン</mark><br>コン<br>コン | <b>1</b><br>2<br>3 | 学学学学学学学    | 2 2 3 4 5 6 7                                                                                                    |     |
| 字習りモコン1     学習5       学習リモコン2     学習5       学習リモコン3     学習6       学習りモコン3     学習7                                                                                                    | ─学習リモコン2<br>学習りモコン3<br>学習6<br>学習7<br>戻る                                                                                                    | - 学習リモコン3 学習 0<br>戻る 学習 7                                                                                                    | 戻る 学習7                                                                                                    | テ<br>ビ<br>学<br>学<br>戻 | レデ <mark>習</mark> 習習る                                              | <mark>コン</mark><br>コン<br>コン | <b>1</b><br>2<br>3 | 学学学学学学学学学  | 2 3 4 5 6 7 6                                                                                                    |     |
| 学習リモコン1     学習5       学習リモコン2     学習6       学習リモコン3     学習7       戻る     学習8                                                                                                    | 学習リモコン2   学習6     学習リモコン3   学習6     学習7   学習8                                                                                                    | 学習リモコン3<br>戻る 学習 8<br>学習 8                                                                                                    | 戻る 学習 7<br>学習 8                                                                                                    | テ<br>ビ<br>学<br>学<br>戻 | レデ <mark>習</mark> 習習る                                              | コンコンコン                      | <b>1</b><br>2<br>3 | 学学学学学学学学学  | 12345678                                                                                                    |     |
| 字習リモコン1       学習5         学習リモコン2       学習6         学習リモコン3       学習7         戻る       学習8         学習リモコン3       学習6         学習9       学習7         学習9       学習8         学習9       学習9                                                                                                    | - 学習リモコン2<br>学習リモコン3<br>戻る - 学習6<br>学習7<br>学習7<br>学習8<br>学習8<br>学習8                                                                                                    | 学習リモコン3<br>戻る<br>学習8<br>学習9<br>学習9<br>学習9                                                                                                    | <u>戻る</u> 学習7<br>学習8<br>学習リモコン1,2,3は、それぞれに学習1~学習9                                                                                                    |                       | レビ<br>ビオ<br>ピ<br>習<br>リ<br>モ<br>る                                  | コン<br>コン<br>コン              | <b>1</b><br>2<br>3 | 学学学学学学学学学学 | 12345678                                                                                                    |     |

3)【学習リモコン1】に機器名「照明」を入力します。

| 学習メニューの設定 |              |
|-----------|--------------|
| 学習リモコン1   | 「照明」をキーボード入力 |
| □ 学習1     |              |
| □ 学習2     |              |
| 口 学習3     |              |

4)次に【学習1】を左クリックして選択します。 「メニュー項目設定」画面が表示されます。

| 字習メニューの設定<br>(学習リモコン1 | 1 |
|-----------------------|---|
| 現得8月                  |   |
| □ 学習1                 |   |
| □ 学習2                 |   |
| □ 学習3                 |   |
|                       |   |

| 使用((をついまつ)) オフィンボ目  | 38(2)                  |                       | 1            |
|---------------------|------------------------|-----------------------|--------------|
| 1 B7 CJ27-1 7-1 7CH | an ar                  |                       |              |
| ① このメニュー項目に割        | り当てるリモコンのボタンを遺択してください。 |                       |              |
| メーカー名:              |                        | モコン登録                 | 録したボタン名を     |
| 機器名:                |                        | ます。 <b>キ</b>          | ーボード入力はできま   |
| ボタン名:               |                        |                       |              |
| ◎ このメニュー項目に名        | 前をつけてください。             |                       |              |
|                     |                        | <u></u>               | タン名がそのまま入力さ  |
| メニュー項目名:            | 学習 1                   | _ <mark>≻</mark>   na | ます。変更したいときは、 |
| ※ 「リチョン啓録」で         | 当時されていたいボタン(データ)は表示されま | ノ<br>+・               | -ボ-ド入力します。   |
| 解除を選択すると、           | 現在の割り当てを解除します。         | -100                  |              |
| C                   | 設定(S) 解除(D) 戻る(        | B)                    |              |

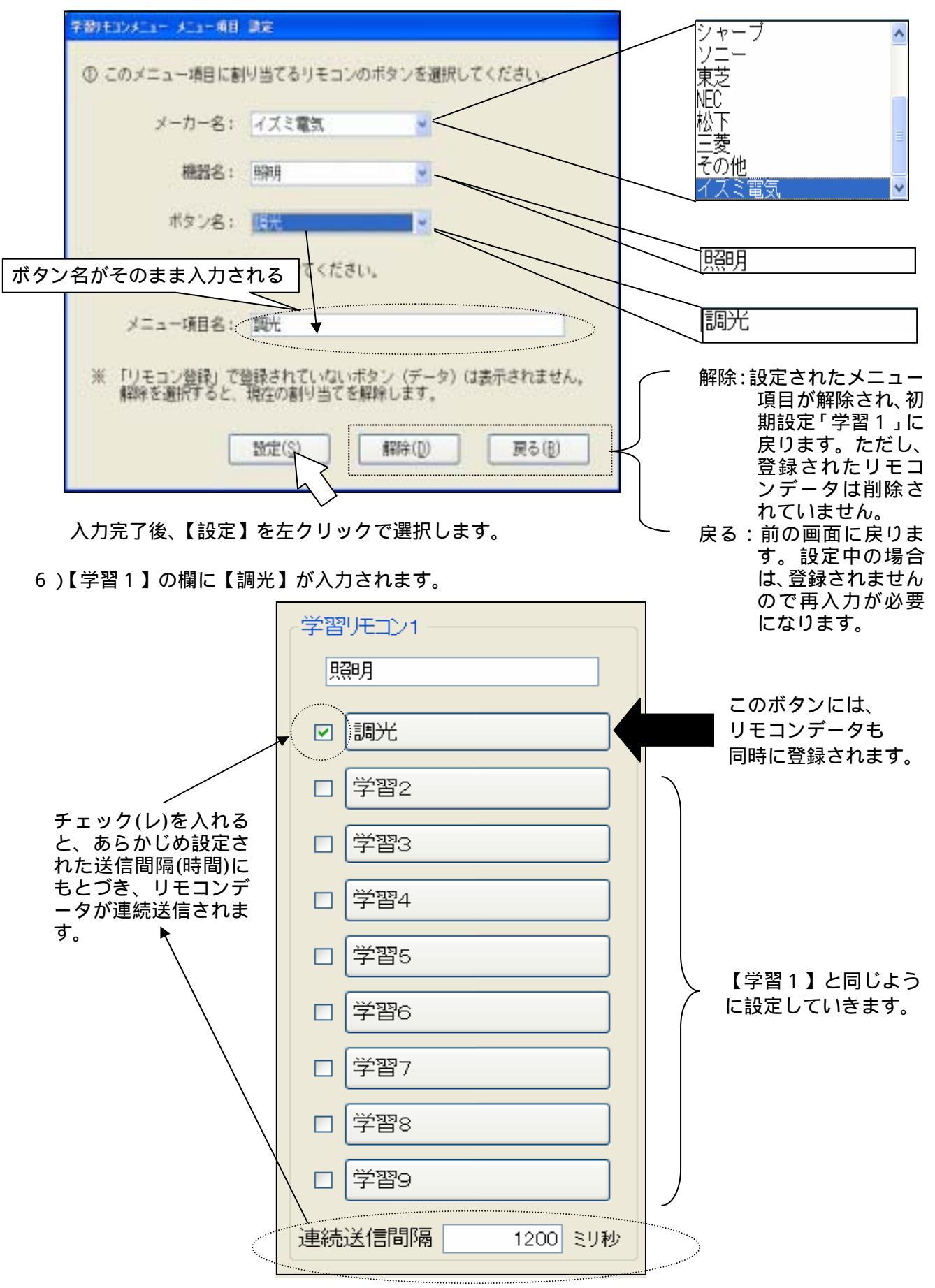

5)メーカー名、機器名、ボタン名とメニュー項目名を選択または(キーボードから)入力してください。

テレビ<br/>ビデオ<br/>ビデオ<br/>第<br/>第<br/>習<br/>学習<br/>リモコン2<br/>学習<br/>マ学習<br/>マ学習<br/>マ学習<br/>習<br/>こ<br/>し<br/>し<br/>し<br/>し<br/>し<br/>し<br/>し<br/>し<br/>し<br/>こ<br/>し<br/>し<br/>

## リモコンの登録データを削除する

リモコン登録されたデータを削除します。

通常は、登録されたリモコンデータを削除する必要はありませんが、登録データの容量によってはまれ に「伝の心」の起動時間が長くなる場合があります。この場合は、不要な登録データを削除してください。

1)ここでは、登録された照明器具のリモコンデータを削除します。最初に「介護者用設定」画面で、【リ モコン登録・編集】を左クリックして選択します。

| (客様のご用意する機器<br>リモコン機器<br>リモコンユニットを選択して<br>「基本設定」ボタンを押して<br>接続しているリモコンユニッ<br>* なんでもIR(1)<br>* クロッサム2+(2) | から<br>べださい。                                                     |
|----------------------------------------------------------------------------------------------------|-----------------------------------------------------------------|
| ホームページ・電子メール<br>「 ホームページ(W) 「 電引                                                                        | FX-ル(M)                                                         |
| ・プリケーション操作                                                                                              | 高度な設定(標準)<br>定型句編集(S) 文字盤編集(k)<br>日常使用文編集(Q) リモコン登録・編集(L) 戻る(B) |

2)「学習リモコンの設定」画面が表示されます。【リモコン削除】を左クリックして選択します。

| <ul> <li>・メインメニュー「機器操作」で、テレビ・<br/>ビデオの操作ができない</li> <li>・新しい機器を登録する</li> </ul> | ・メインメニュー「機器操作」の学習<br>メニューを新規登録、または編集<br>する |
|-------------------------------------------------------------------------------|--------------------------------------------|
| ・リモコンの登録データを削除する                                                              | 学習メニューの設定                                  |
| リモコン削除                                                                        |                                            |

2)「リモコン削除」画面が表示されます。削除したいメーカー名、機器名、ボタン名を選択します。

| 3.CT25.0400                |                                     |
|----------------------------|-------------------------------------|
| 削除するリモコンデータの               | Dメーカー名、機器名、ボタン名を選択してください。           |
| メーカー名                      | 3: イズミ電気                            |
| 機器名                        | 5: 照明 🖌                             |
| ボタン名                       | 3: 調光                               |
| ※削除したリモコンデータ<br>削除後に必要になった | zは、元に戻せません。<br>場合は、リモコン登録で登録してください。 |
|                            | IIII E28                            |
|                            |                                     |

3)「削除確認」画面が表示されます。

【OK】を左クリックで選択すると、登録されたリモコンデータが削除されます。 【キャンセル】を左クリックで選択すると、前の画面(リモコン削除画面)に戻ります。

| 削除確認 |                                                                                                    |
|------|----------------------------------------------------------------------------------------------------|
| ?    | メーカー名"イズミ電気"、機器名"照明"、ボタン名"調光"のリモコンデータを削除します。<br>このデータが学習メニューに割り当ててある場合、メニューの項目は残りますが割り当てた機能は使えなくなります。<br>リモコンデータを削除してよろしいですか? |
|      | OK キャンセル                                                                                                    |

## 3.なんでもIRの仕様

| 製品名         | なんでもIR                              |
|-------------|-------------------------------------|
| 型番          | TIRRA-A01                           |
| PC インターフェース | USB 1.1 & 2.0 規格対応                  |
| インターフェース    | USB Mini-B                          |
| 消費電流        | 最大 500 mA (5V)                      |
|             | 温度 0 ~40                            |
| 動作温度範囲      | 湿度 20~80%                           |
|             | (ただし結露しないこと)                        |
| 寸法          | $90(W) \times 90(D) \times 53(H)mm$ |
| 質量          | 約 230 g                             |

「なんでも IR」はテクノツール株式会社の製品です。

「なんでも IR」の仕様、本マニュアルの内容は予告なく変更することがあります。

## 意思伝達装置 伝の心 リモコン登録説明書

初版 2006年 12月

## 株式会社 日立ケーイーシステムズ

株式会社 日立製作所

ユビキタスプラットフォームグループ ユビキタスシステム事業部 アクセシビリティ推進グループ

> 無断転載を禁止します 落丁・乱丁の場合はお取り替えいたします。